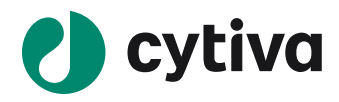

# Announcement of support of UNICORN 5.31 / PrimeView 5.31 on Windows 10 OS

**Intellectual Property Notice:** Part of GE Healthcare's Life Sciences business was acquired by Danaher on 31 March 2020 and now operates under the Cytiva<sup>™</sup> brand. Certain collateral materials (such as application notes, scientific posters, and white papers) were created prior to the Danaher acquisition and contain various GE owned trademarks and font designs. In order to maintain the familiarity of those materials for long-serving customers and to preserve the integrity of those scientific documents, those GE owned trademarks and font designs remain in place, it being specifically acknowledged by Danaher and the Cytiva business that GE owns such GE trademarks and font designs.

#### cytiva.com

GE and the GE Monogram are trademarks of General Electric Company.

Other trademarks listed as being owned by General Electric Company contained in materials that pre-date the Danaher acquisition and relate to products within Cytiva's portfolio are now trademarks of Global Life Sciences Solutions USA LLC or an affiliate doing business as Cytiva.

Cytiva and the Drop logo are trademarks of Global Life Sciences IP Holdco LLC or an affiliate. All other third-party trademarks are the property of their respective owners. © 2020 Cytiva

All goods and services are sold subject to the terms and conditions of sale of the supplying company operating within the Cytiva business. A copy of those terms and conditions is available on request. Contact your local Cytiva representative for the most current information.

For local office contact information, visit <a href="https://contact.com/contact">cytiva.com/contact</a>

CY16998-12Oct20-AN

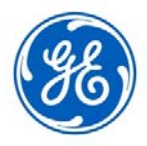

#### April 17, 2018

#### Announcement of support of UNICORN<sup>™</sup> 5.31 / PrimeView<sup>™</sup> 5.31 on Windows<sup>®</sup> 10 OS

#### Dear all,

This is a follow-up to the UNICORN 5.x discontinuation announcement we made earlier this year. Based on the business needs for ÄKTAxpress, ÄKTAprime plus, ÄKTA<sup>™</sup> OligoPilot<sup>™</sup> plus 10, ÄKTA OligoPilot plus 100, OligoPilot 400, and OligoProcess<sup>™</sup>, we hereby announce the support of **UNICORN 5.31 / PrimeView 5.31** (both referred to as **UNICORN 5.31** in this letter) on Windows 10 OS (Microsoft Corp.).

We have successfully verified the installation of UNICORN 5.31 on Windows 10 Pro (x86 and x64). Key things to note regarding installation are:

- The required .NET version 3.5 for UNICORN 5.31 and the default .NET version 4 for Windows 10 OS should be enabled.
- When an alert message about incorrect OS is displayed, accept and continue.

Performance of UNICORN 5.31 on Windows 10 OS was verified on the following systems:

- ÄKTAxpress
- ÄKTAprime plus
- ÄKTA OligoPilot plus 10
- ÄKTA OligoPilot plus 100
- OligoPilot 400
- OligoProcess

Support of UNICORN 5.31 on Windows 10 OS is limited to these systems only. No additional issues besides the known issues and limitations of UNICORN 5.31 on Windows 10 OS were observed.

Detailed installation steps as well as known issues and limitations of UNICORN 5.31 on Windows 10 OS can be found in the attachment to this letter.

Please reach out to us if you have any questions.

Kind regards,

Olivier Friker Global Product Manager M: +33 673 45 79 59 E: Olivier.Friker@ge.com

mahauth St

Prashanth Rao Global Product Manager T: +91 80 4088 7403 M: +91 9901569003 E: Prashanth.Rao@ge.com

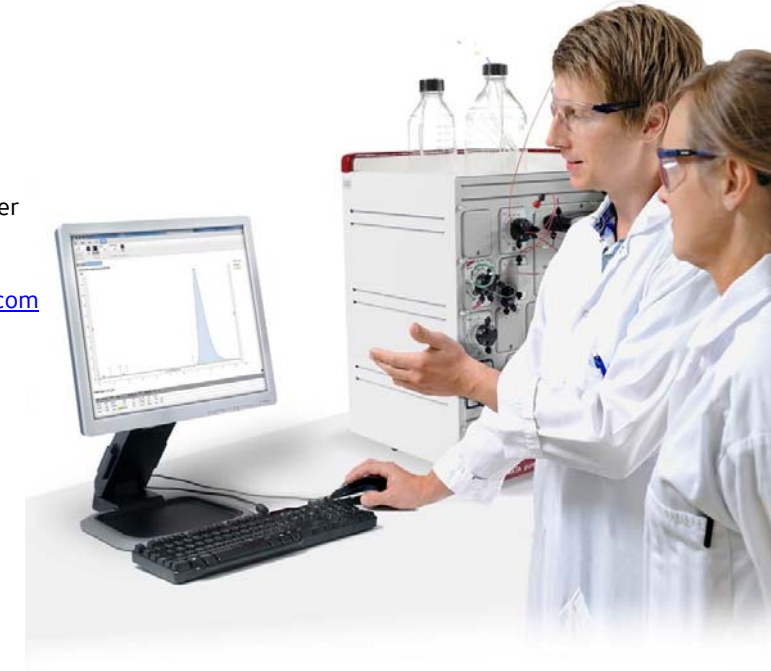

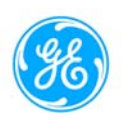

# Installation guide for UNICORN™ 5.31 SP3 and PrimeView™ 5.31 on Windows® 10 Pro (x86 and x64)

# Table of contents

| Announc         | ement of support of UNICORN™ 5.31 / PrimeView 5.31 on Win 10 OS                                   | 1         |
|-----------------|---------------------------------------------------------------------------------------------------|-----------|
| 1. Intro        | oduction                                                                                          | 3         |
| 1.1.            | Purpose                                                                                           | 3         |
| 2. Prer         | equisites                                                                                         | 3         |
| 2.1.            | Prerequisites for UNICORN 5.31 SP3                                                                | 3         |
| 2.2.            | Prerequisites for PrimeView 5.31                                                                  | 4         |
| 3. Inste        | allation steps                                                                                    | 5         |
| 3.1.            | Installation steps for UNICORN 5.31 SP3                                                           | 5         |
| 3.2.            | PrimeView 5.31                                                                                    |           |
| 4. Kno          | wn issues                                                                                         | 21        |
| 4.1.<br>(x86 or | Network drive might not be visible in case of UNICORN 5.31 SP3 installation on Windows 10<br>×64) | Pro<br>21 |
| 5. Kno          | wn limitations                                                                                    | 21        |
| 5.1.            | Known limitation for ÄKTA OligoPilot (advanced) on 86 and 64 bit systems                          | 21        |
| 5.2.            | Known limitation for ÄKTAxpress on 86 and 64 bit systems                                          | 21        |
| 5.3.            | Known limitation for ÄKTAprime plus                                                               | 21        |

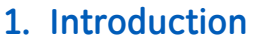

UNICORN 5.31 SP3 is currently supported on Windows 7 operating system. In short, however, Microsoft is terminating the support of Windows 7 operating system. As ÄKTAxpress, ÄKTAprime plus, ÄKTA OligoPilot plus 10, ÄKTA OligoPilot plus 10, OligoPilot 400, and OligoProcess systems will continue to be available for purchase, there is a need for continued support of these products. Hence, UNICORN 5.31 and PrimeView 5.31 are supported on Windows 10 OS. There is no defect fix or feature enhancement conducted for the existing UNICORN 5.31 SP3 software. However, UNICORN 5.31 SP3 and PrimeView 5.31 have been verified on Windows 10 OS and is supported for the ÄKTAxpress, ÄKTAprime plus, ÄKTA OligoPilot plus 10, ÄKTA OligoPilot plus 100, OligoPilot 400, and OligoProcess systems.

# 1.1. Purpose

The purpose of this document is to describe the installation steps for UNICORN 5.31 SP3 and PrimeView 5.31 on Windows 10 Pro (x86 and x64). This document also covers the known issues found during the software testing on Windows 10 along with work-arounds.

# 2. Prerequisites

The following prerequisites are valid for installation of UNICORN 5.31 SP3 and PrimeView 5.31 on Windows 10 OS.

## 2.1. Prerequisites for UNICORN 5.31 SP3

1. Click on Windows Start and type "Turn Windows features on or off" and then enable .Net framework 3.5 (includes .Net 2.0 and 3.0) by selecting from the screen shown below.

| 🛐 Wind             | ows Features —                                                                                         |                    |                    | ×          |
|--------------------|----------------------------------------------------------------------------------------------------|--------------------|--------------------|------------|
| Turn W             | indows features on or off                                                                              |                    |                    | ?          |
| To turn a check bo | feature on, select its check box. To turn a featu<br>x. A filled box means that only part of the featu | ure of<br>ure is t | f, clear<br>turned | its<br>on. |
| •                  | .NET Framework 3.5 (includes .NET 2.0 and 3.                                                           | .0)                |                    | ^          |
| ÷ 🗖                | .NET Framework 4.7 Advanced Services                                                                   |                    |                    |            |
|                    | Active Directory Lightweight Directory Service                                                         | es                 |                    |            |
|                    | Containers                                                                                             |                    |                    |            |
|                    | Data Center Bridging                                                                                   |                    |                    | _          |
| • 🗆                | Device Lockdown                                                                                        |                    |                    |            |
| • 🗆                | Hyper-V                                                                                                |                    |                    |            |
|                    | Internet Explorer 11                                                                                   |                    |                    |            |
| • 🗆                | Internet Information Services                                                                          |                    |                    |            |
|                    | Internet Information Services Hostable Web (                                                           | Ore                |                    |            |
| ÷ 🗌                | Legacy Components                                                                                      |                    |                    |            |
|                    | Media Features                                                                                         |                    |                    | ~          |
|                    | ОК                                                                                                    |                    | Can                | cel        |

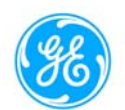

2. Navigate to *Registry Editor* and enable network map drive for UNICORN 5.31 SP3 on Windows 10 by right-clicking on empty space, add DWORD (32 bit), then name it "EnableLinkedConnections". Double click on the item and set the data to 1.

| Edit View   | Favorit | es Help                                 |      |                                    |           |                 |  |      |
|-------------|---------|-----------------------------------------|------|------------------------------------|-----------|-----------------|--|------|
| uter\HKEY_L | OCAL_M  | ACHINE\SOFTWARE\Microsoft\W             | find | ows\CurrentVersion\Policies\System |           |                 |  | <br> |
|             | 3.      | Media Center                            | ^    | Name                               | Туре      | Data            |  |      |
|             | 5.      | MMDevices                               |      | 😬 (Default)                        | REG_SZ    | (value not set) |  |      |
|             | 2.      | NcdAutoSetup                            |      | ConsentPromptBehaviorAdmin         | REG_DWORD | 0x00000005 (5)  |  |      |
|             | 2.      | NetCache                                |      | ConsentPromptBehaviorUser          | REG_DWORD | 0x0000003 (3)   |  |      |
|             | 1.5     | NetworkService Triggers                 |      | 🗯 dontdisplavlastusemame           | REG DWORD | 0x00000000 (0)  |  |      |
|             | 1.5     | Notifications                           |      | C DSCAutomationHostEnabled         | REG DWORD | 0x0000002 (2)   |  |      |
|             |         | OEMinformation                          |      | EnableCursorSuppression            | REG DWORD | 0x00000001 (1)  |  |      |
|             |         | OneDriveRamps                           |      | EnableInstallerDetection           | REG DWORD | 0x00000001 (1)  |  |      |
|             | 1 2 1   | OUBE                                    |      | Enablel inkedConnections           | REG DWORD | 0,00000001 (1)  |  |      |
|             |         | Openwith                                |      | Epablel IIA                        | REG DWORD | 0-00000001 (1)  |  |      |
|             |         | Optimal Layout                          |      | # EnableSecureUIAPaths             | REG DWORD | 0x00000001 (1)  |  |      |
|             | 1       | Parential Controls                      |      | Enabled #ADesiston Topole          | REG DWORD | 0-00000000 (0)  |  |      |
|             |         | Personalization                         |      | ST EnableVirtualization            | REG DWORD | 0x00000001 (1)  |  |      |
|             |         | Personalization<br>DhotoDropert Mandler |      | a leaster to a la station          | REG_DWORD | 00000001(1)     |  |      |
|             | 1.5     | Policies                                |      | e leganotice caption               | 000_02    |                 |  |      |
|             | 111     | ActiveDesiton                           |      | Programou Certex                   | REG_36    | 0.00000001 (1)  |  |      |
|             |         | Attachments                             |      | PromptonsecureDesktop              | neg_pwonp | 0.00000001(1)   |  |      |
|             | 113     | DataCollection                          |      | es scrorceoption                   | REG_DWORD | 0.00000000 (0)  |  |      |
|             | î       | Explorer                                |      | and shutdownwithoutlogon           | REG_DWORD | 080000001(1)    |  |      |
|             |         | NonEnum                                 |      | 33 undockwithoutlogon              | REG_DWORD | 0x0000001(1)    |  |      |
|             | - L - V | System                                  |      | 28 ValidateAdminCodeSignatures     | REG_DWORD | 0x00000000 (0)  |  |      |
|             |         | Audit                                   |      |                                    |           |                 |  |      |
|             |         | > UIPI                                  |      |                                    |           |                 |  |      |
|             |         | PowerEfficiencyDiagnostics              |      |                                    |           |                 |  |      |
|             | 5.      | PrecisionTouchPad                       |      |                                    |           |                 |  |      |
|             |         | PreviewHandlers                         |      |                                    |           |                 |  |      |
|             |         | Privacy                                 |      |                                    |           |                 |  |      |
|             | 5.      | PropertySystem                          |      |                                    |           |                 |  |      |
|             | 5.      | Proximity                               |      |                                    |           |                 |  |      |
|             | 2.      | PushNotifications                       |      |                                    |           |                 |  |      |
|             | 5.      | Reliability                             |      |                                    |           |                 |  |      |
|             | 2.      | RetailDemo                              | -    |                                    |           |                 |  |      |
|             |         | Run                                     |      |                                    |           |                 |  |      |
|             |         | RunOnce                                 |      |                                    |           |                 |  |      |
|             |         | Search                                  |      |                                    |           |                 |  |      |
|             |         | SecondaryAuthFactor                     |      |                                    |           |                 |  |      |
|             |         | SecureAssessment                        |      |                                    |           |                 |  |      |
|             | >-      | Security and Maintenance                |      |                                    |           |                 |  |      |
|             | >-      | SettingSync                             |      |                                    |           |                 |  |      |
|             | >-      | Setup                                   |      |                                    |           |                 |  |      |
|             |         | SharedAccess                            | ¥    |                                    |           |                 |  |      |

# 2.2. Prerequisites for PrimeView 5.31

1. Click on Windows Start and type "Turn Windows features on or off" and then enable .Net framework 3.5 (includes .Net 2.0 and 3.0) by selecting from the screen shown below.

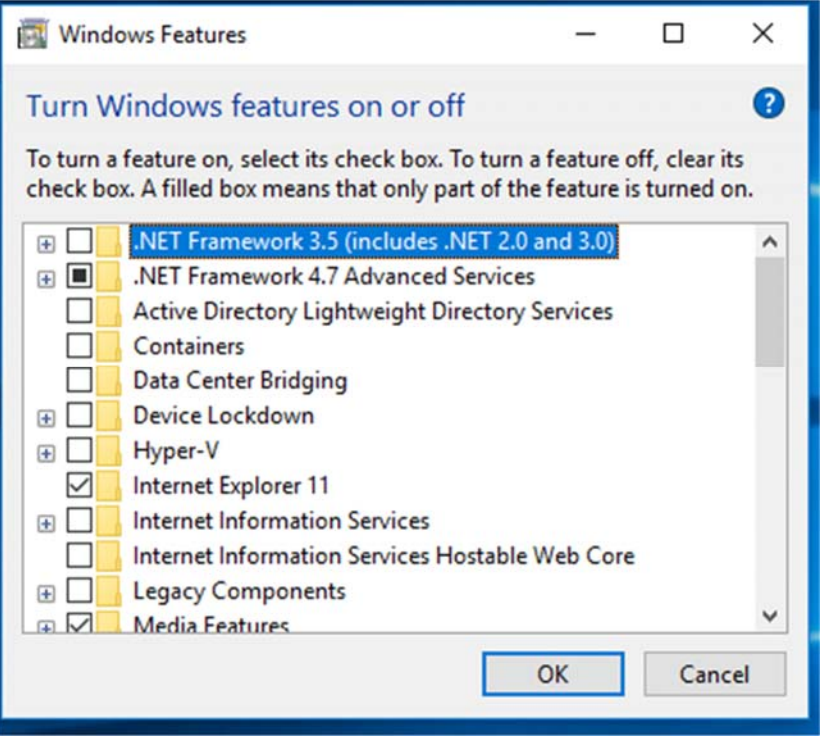

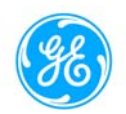

- 2. Make sure that the serial converter cable pin configuration should be the exact same that is mentioned in the service manual to connect PrimeView 5.31 software with ÄKTAprime plus Instrument.
- 3. Install drivers for USB to serial converter cable after successful installation of PrimeView 5.31.

# 3. Installation steps

# 3.1. Installation steps for UNICORN 5.31 SP3

1. After starting installation, click on OK to overcome this warning and proceed with the installation.

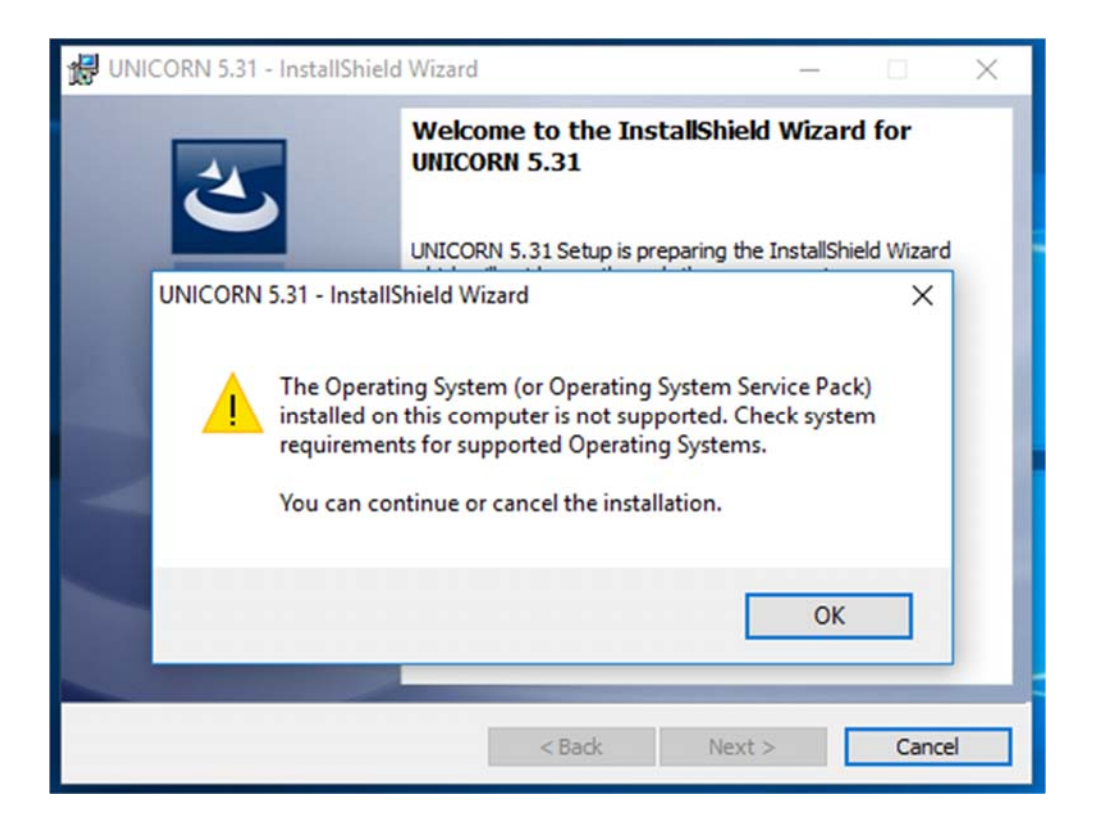

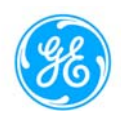

2. Click on Next.

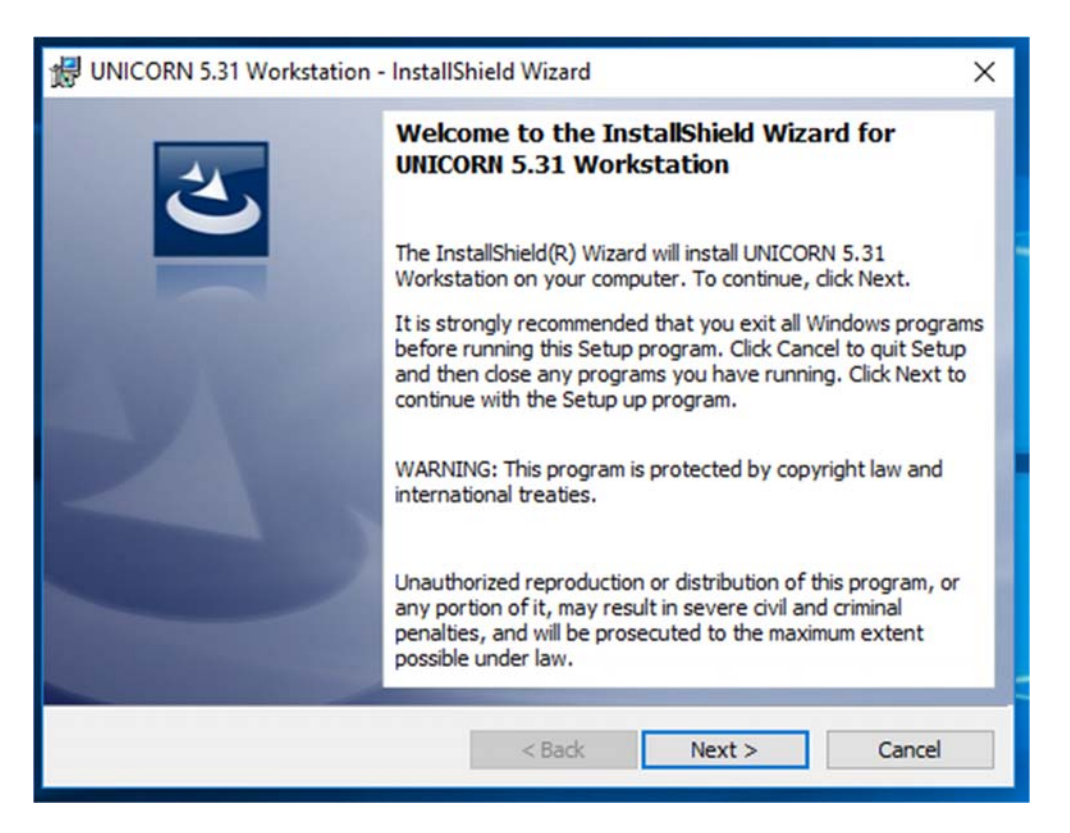

3. Read and accept the license agreement and click on Next.

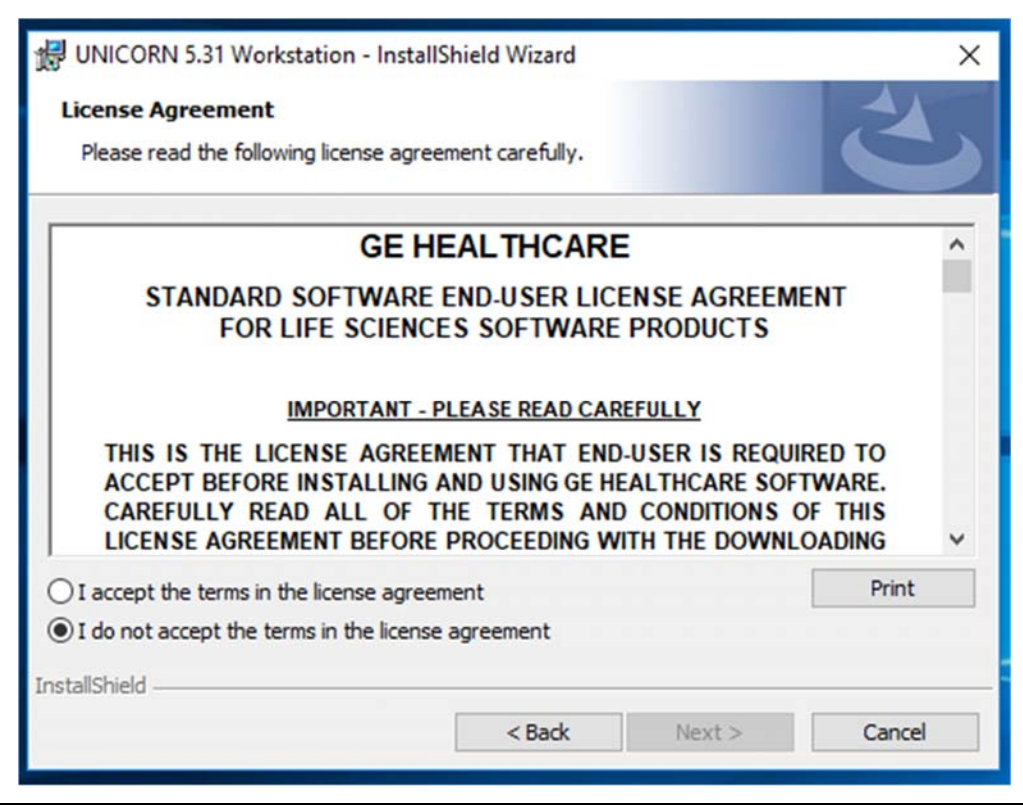

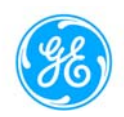

4. Enter the details and click on Next.

| 😸 UNICORN 5.31 Workstation - InstallSh                 | ield Wizard |        | ×               |
|--------------------------------------------------------|-------------|--------|-----------------|
| Customer Information<br>Please enter your information. |             |        | A.              |
| User Name:                                             |             |        |                 |
| Windows User                                           |             |        |                 |
| Organization:                                          |             |        | 1.1.1.1.1.1.1.1 |
| GE                                                     |             |        |                 |
| Serial Number:                                         |             |        |                 |
| 1234234                                                |             |        |                 |
|                                                        |             |        |                 |
|                                                        |             |        |                 |
|                                                        |             |        |                 |
|                                                        |             |        |                 |
| InstallShield                                          |             |        |                 |
|                                                        | < Back      | Next > | Cancel          |

5. Select the appropriate option and click on Next.

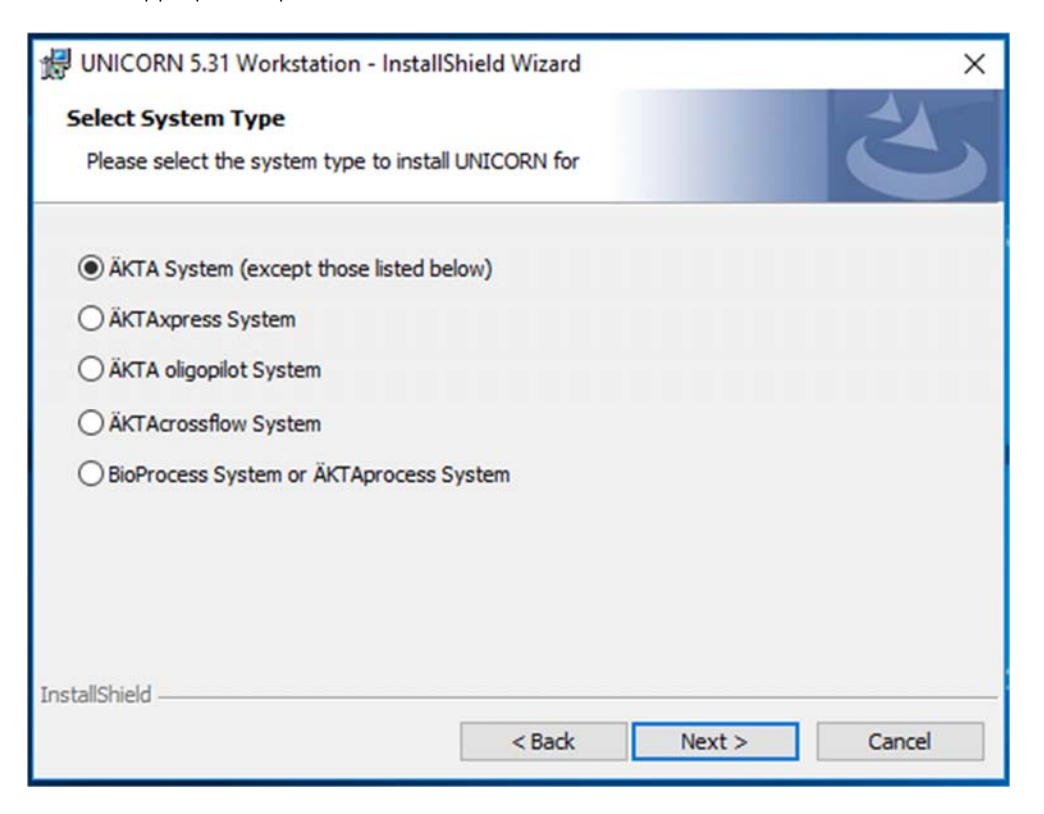

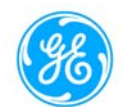

6. Click Change to change installation folder and then click Next, or click on Next without changing the folder.

| 🗒 UNICOR               | N 5.31 Workstation - InstallS                     | hield Wizard      |                          | ×      |
|------------------------|---------------------------------------------------|-------------------|--------------------------|--------|
| Destinati<br>Click Nex | on Folder<br>at to install to this folder, or did | k Change to insta | ll to a different folder | 2      |
| D                      | Install UNICORN 5.31 Workst<br>C:\UNICORN\        | ation to:         |                          | Change |
|                        |                                                   |                   |                          |        |
|                        |                                                   |                   |                          |        |
|                        |                                                   |                   |                          |        |
| InstallShield -        |                                                   |                   |                          |        |
|                        |                                                   | < Back            | Next >                   | Cancel |

7. Select the type of installation and click on Next.

| UNICORN 5.31 Workstation - InstallShield Wizard                                                                                                    | ×      |
|----------------------------------------------------------------------------------------------------|--------|
| Setup Type                                                                                                    | 4      |
| Choose the setup type that best suits your needs.                                                                                                    |        |
| Select the type of installation you prefer, then press Next.<br>The network installation will setup the software to work over a network. Check<br>'Remote-only system' if no systems will be physically connected to the computer.<br>A remote-only system have to be installed to an existing UNICORN server.<br>The stand-alone installation will setup the software to work locally on the target sys | tem.   |
| Setup Type                                                                                                    |        |
| O Network installation                                                                                                    |        |
| Remote-only system, connect to existing server.                                                                                                    |        |
| Server disk:                                                                                                    |        |
| Stand-alone installation                                                                                                    |        |
| Demo System                                                                                                    |        |
| InstallShield                                                                                                    |        |
| < Back Next >                                                                                                    | Cancel |
| New Press                                                                                                    |        |

KA1772170418LT

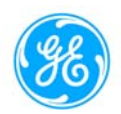

8. Enter the requested information and click on Next.

| 😾 UNICORN 5.31 Workstation - InstallShield Wizard 🛛 🗙                                                                          |
|----------------------------------------------------------------------------------------------------|
| Program Settings                                                                                                    |
| Choose the program settings that best suits your needs.                                                                        |
| Set the requirement for minimum number of password characters and the System Control<br>layout. Press Next button to continue. |
| Password                                                                                                    |
| Password required                                                                                                    |
| Minimum number of password characters: 6                                                                                       |
| O No password required                                                                                                    |
| System Control Layout                                                                                                    |
| The number of System Control Windows: $1$ $\checkmark$                                                                         |
|                                                                                                    |
|                                                                                                    |
| InstallShield                                                                                                    |
| < Back Next > Cancel                                                                                                    |

9. Click on Install.

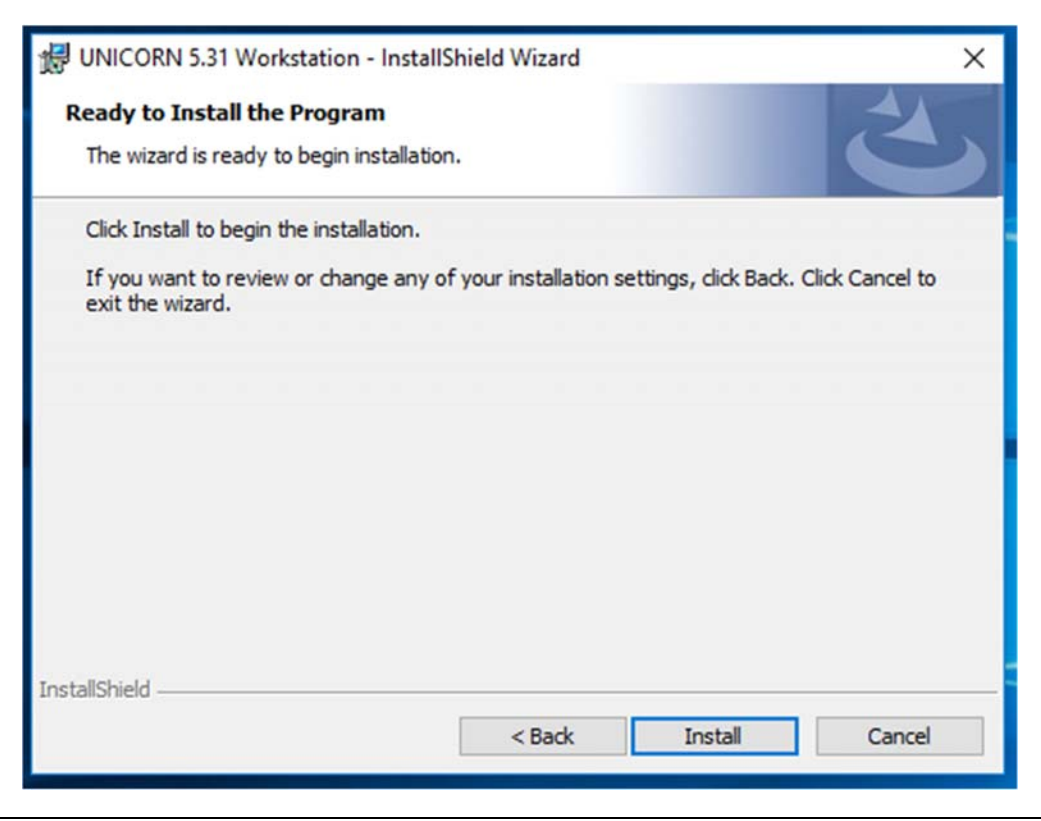

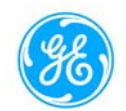

10. Click finish to launch **Define system Wizard**, or to launch **Define System Wizard** later, uncheck Launch Define system Wizard and then click Finish.

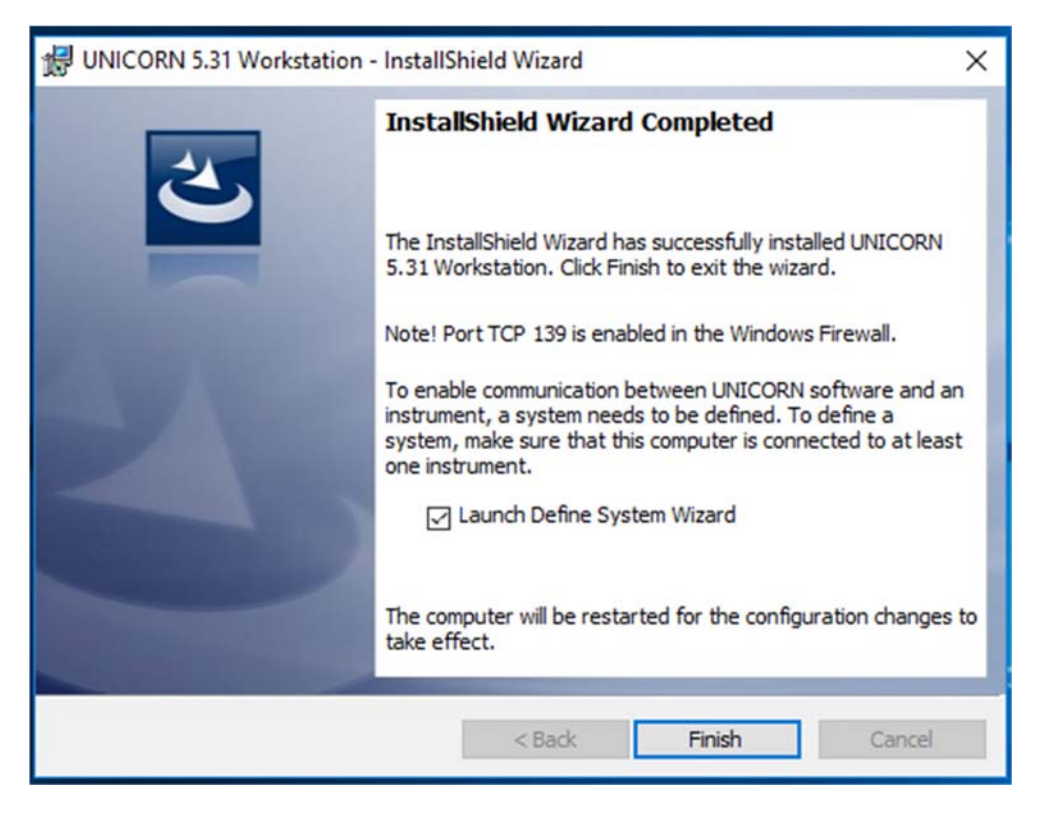

11. Click on Next to proceed with Define System Wizard.

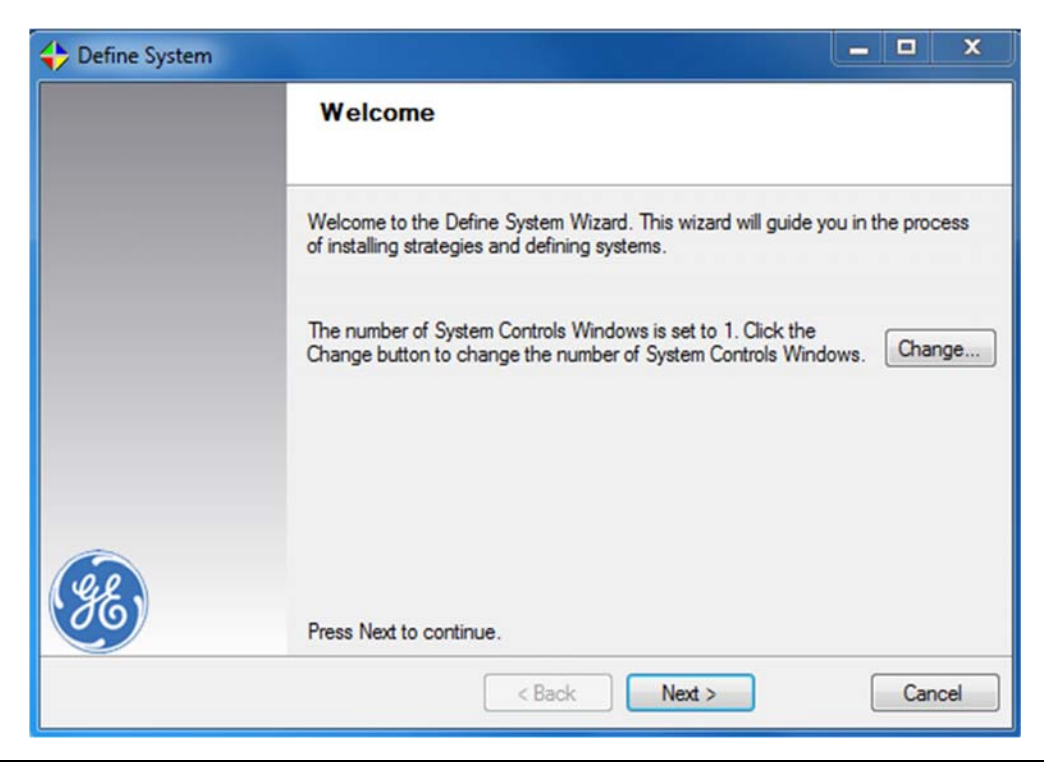

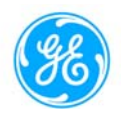

12. Click on Have Disk to select strategy.

| Define System |                                                                                                    |
|---------------|----------------------------------------------------------------------------------------------------|
|               | Select Strategy<br>Select the strategy to install                                                                                                    |
|               | Select the strategy you want to install and press Install button. If your strategy is<br>located on a CD or on another source, press the Have Disk button to locate it.<br>When all strategies are installed, press Next to continue. |
|               | Strategies:                                                                                                    |
|               |                                                                                                    |
|               |                                                                                                    |
| (ge)          | View Installed Strategies Install                                                                                                    |
|               | < Back Next > Cancel                                                                                                    |

13. Select strategy and click OK.

| + Define System | Browse For Folder                                                                                                    | x |                                              |
|-----------------|----------------------------------------------------------------------------------------------------|---|----------------------------------------------|
|                 | <ul> <li>Desktop</li> <li>Libraries</li> <li>Singh, Bhanu (GE Healthcare)</li> <li>Computer</li> <li>Network</li> <li>Control Panel</li> <li>Recycle Bin</li> <li>Creash Dump</li> <li>Event Logs</li> <li>ICs</li> <li>Scr</li> <li>Cutor</li> </ul> | E | . If your strategy is<br>utton to locate it. |

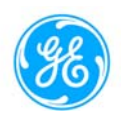

14. Click on Install.

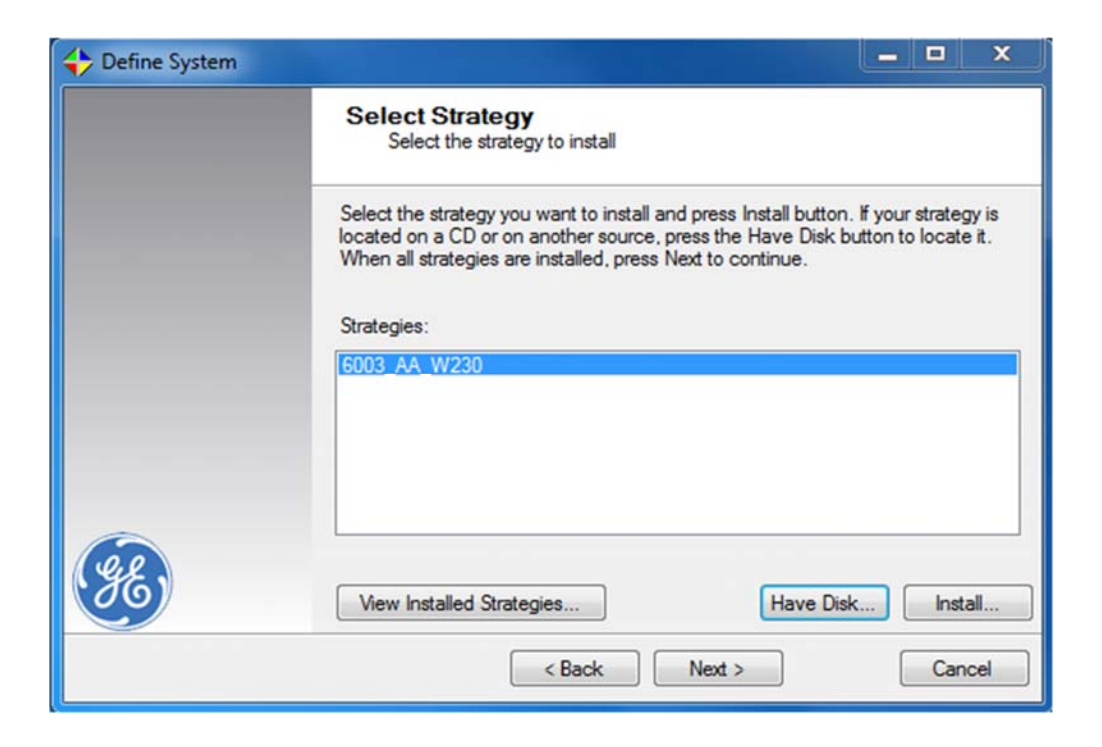

15. Verify the strategy and click on Install.

| the strategy:<br>If your strategy is<br>utton to locate it. |     | Select Strategy                |                                         |
|-------------------------------------------------------------|-----|--------------------------------|-----------------------------------------|
| the strategy:<br>If your strategy is<br>utton to locate it. |     | Define System                  | _                                       |
| 0 Install Cancel                                            |     | Enter a name for the strategy: | If your strategy is utton to locate it. |
| Install Cancel                                              |     | 6003_AA_W230                   |                                         |
| Install                                                     |     |                                |                                         |
|                                                             |     | Install                        |                                         |
|                                                             |     |                                |                                         |
|                                                             |     |                                |                                         |
|                                                             |     |                                |                                         |
|                                                             | 0.0 |                                |                                         |
| stalled Strategies Have Disk Install                        | 86) | View Installed Strategies Have | Disk Install                            |
| stalled Strategies Have Disk                                | 98, | View Installed Strategies      | Disk                                    |

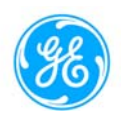

16. Click on Next.

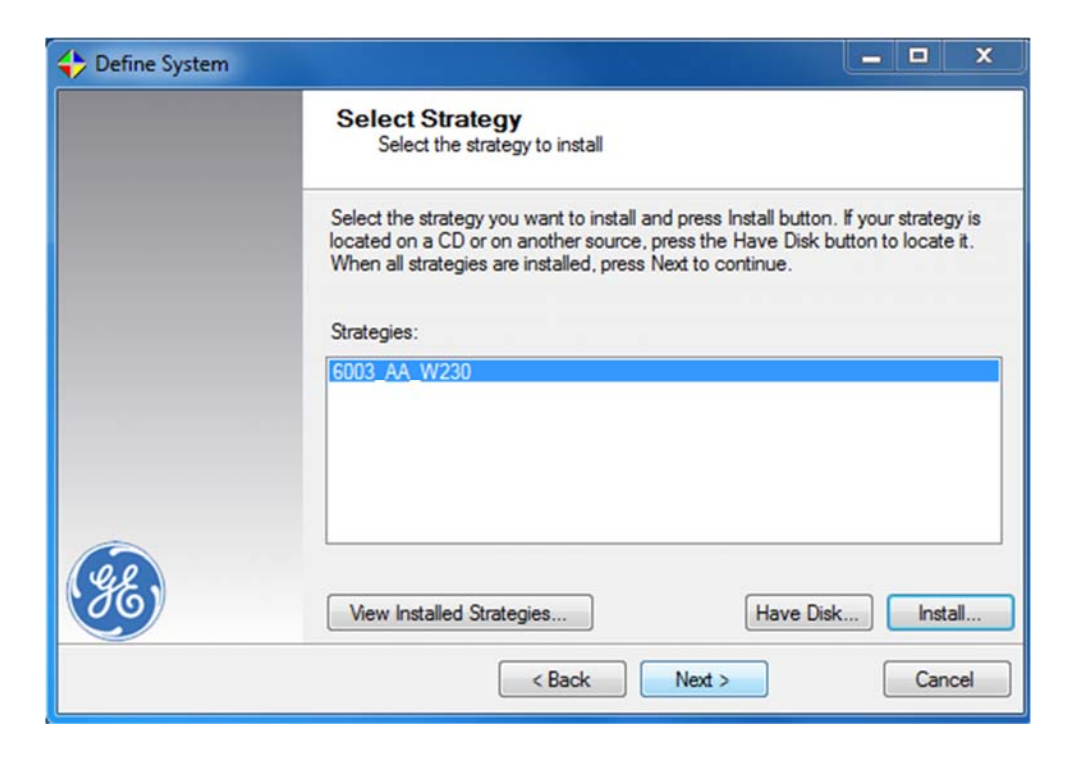

17. Click on Change.

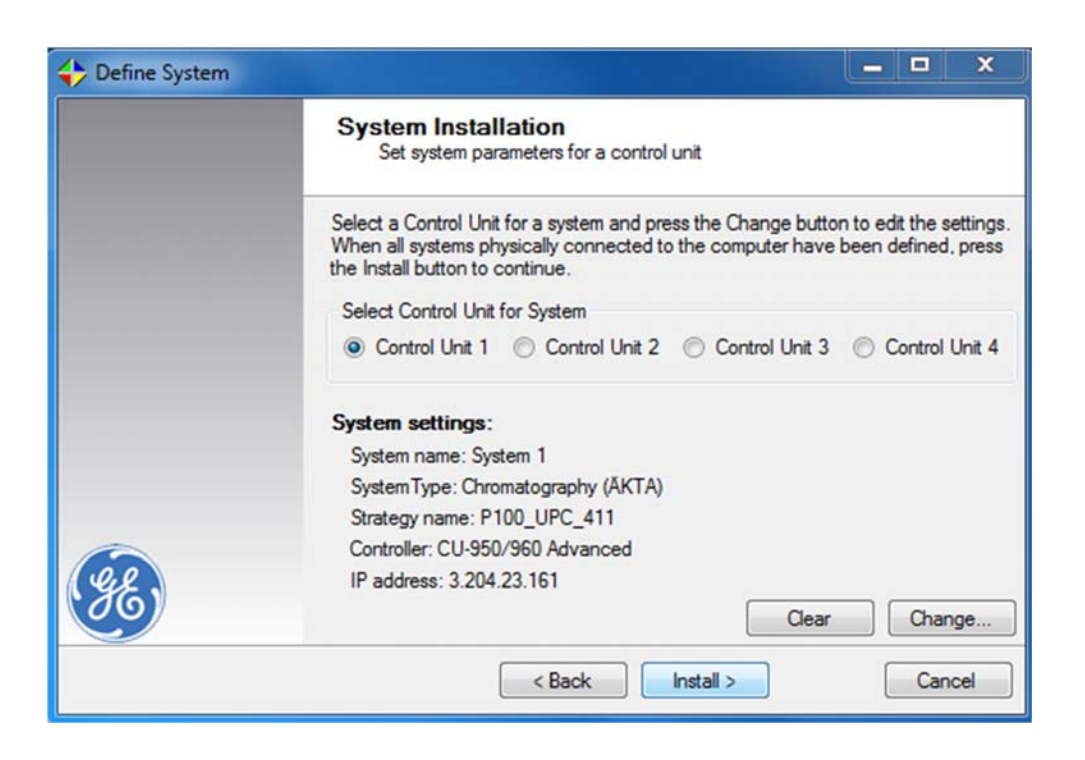

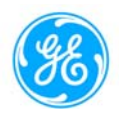

18. Enter the details and click OK.

| -,              | System I                                                  |   |
|-----------------|-----------------------------------------------------------|---|
| System type:    | Chromatography (ÄKTA)                                     | • |
| Strategy:       | 6003_AA_W230                                              | • |
| Controller:     | CU-950/960 Advanced                                       | • |
| IP address:     | · · · ·                                                   |   |
| Select the user | s that shall be able to access the Control Unit 1 System. |   |
| V default       |                                                           |   |
| 🕼 default       |                                                           |   |

19. Click on Install.

|     | System Installation<br>Set system parameters for a control unit                                                                                                    |
|-----|----------------------------------------------------------------------------------------------------|
|     | Select a Control Unit for a system and press the Change button to edit the settings<br>When all systems physically connected to the computer have been defined, press<br>the Install button to continue. |
|     | Select Control Unit for System                                                                                                    |
|     | Control Unit 1 Control Unit 2 Control Unit 3 Control Unit 4                                                                                                    |
|     | System settings:                                                                                                    |
|     | System name: System 1                                                                                                    |
|     | System Type: Chromatography (ÄKTA)                                                                                                    |
|     | Strategy name: 6003_AA_W230                                                                                                    |
|     | Controller: CU-950/960 Advanced                                                                                                    |
| ye, | IP address: 3.204.23.161                                                                                                    |
|     | Clear Change                                                                                                    |

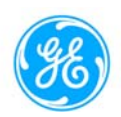

20. Click on Finish.

| 🛟 Define System |                                                                                                    |
|-----------------|----------------------------------------------------------------------------------------------------|
|                 | Summary                                                                                                    |
|                 | You have successfully performed the following actions:                                                        |
|                 | 6003_AA_W230<br>Following system are modified:<br>- Control Unit: 1: System 1 on 6003_AA_W230. Users: default |
|                 |                                                                                                    |
| 36              | Press Finish to exit the wizard.                                                                              |
|                 | < Back Finish Cancel                                                                                          |

21. Click on OK to reboot the computer.

| 🛟 Define | System  |                                                                                                    |
|----------|---------|----------------------------------------------------------------------------------------------------|
|          |         | Summary                                                                                                    |
|          | UNICORN |                                                                                                    |
|          |         | The computer is going to be automatically rebooted.<br>Make sure that no other applications are running and press OK button. |
|          |         | ОК                                                                                                    |
| . ZE     |         | Press Finish to exit the wizard.                                                                                             |
|          |         | < Back Finish Cancel                                                                                                    |

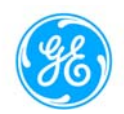

### 3.2. **PrimeView 5.31**

1. After starting installation, click on OK to overcome this warning and proceed with the installation.

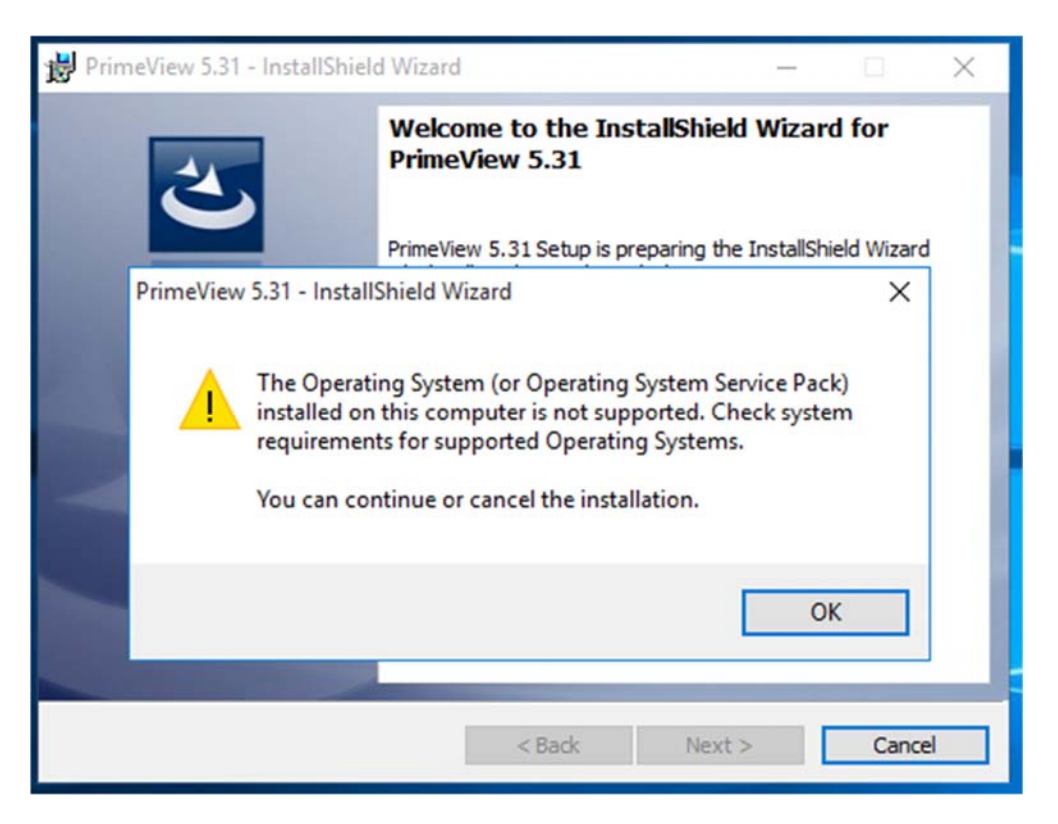

2. Click on Next.

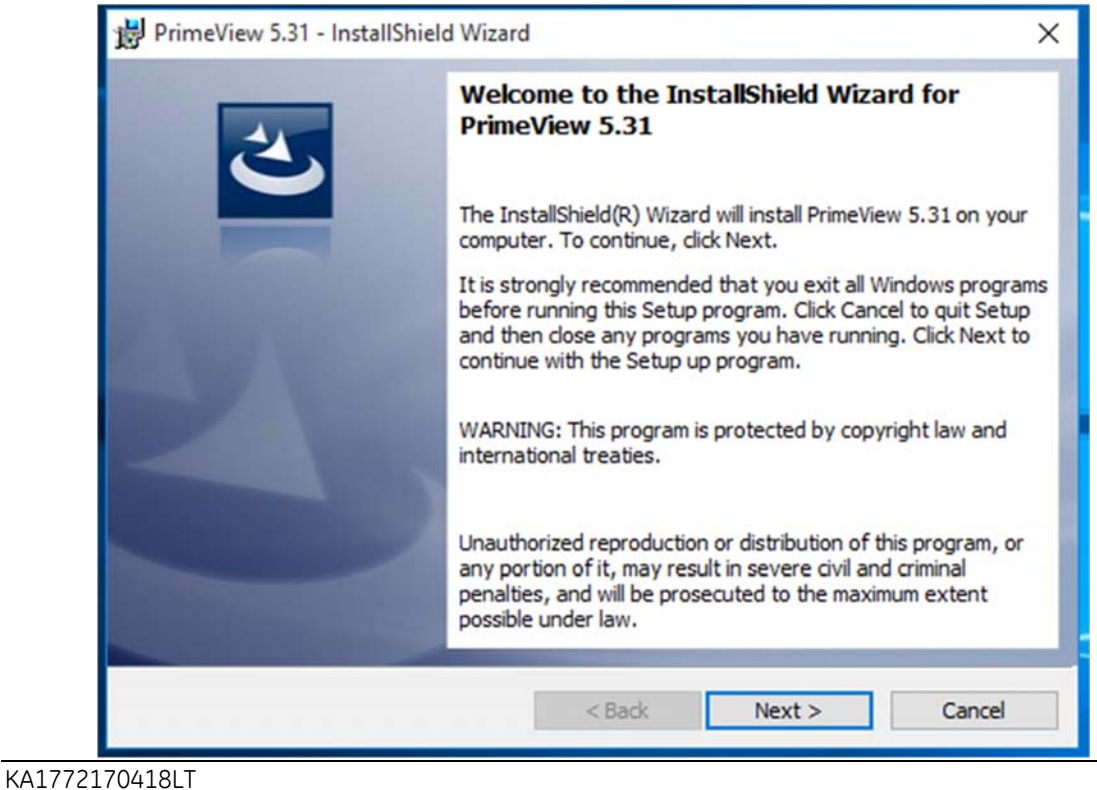

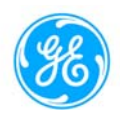

3. Read and accept the license agreement and click on Next.

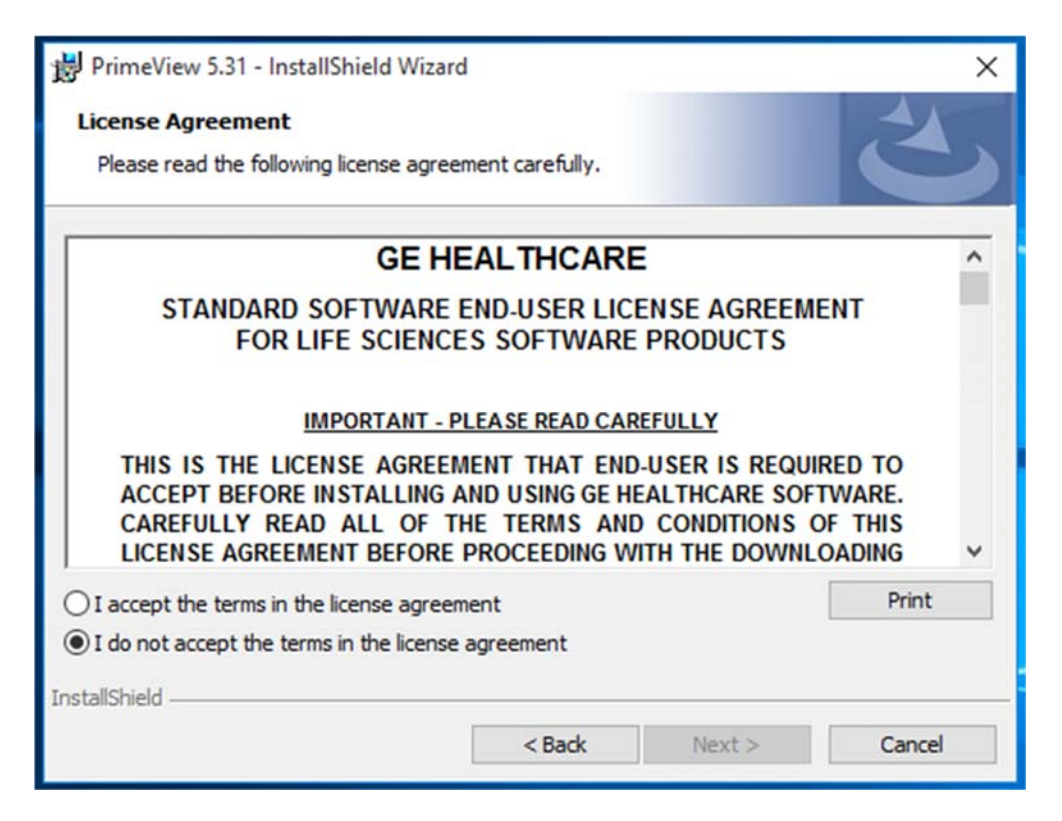

4. Enter the details and click on Next.

| Customer Information           |  |  |
|--------------------------------|--|--|
| Please enter your information. |  |  |
| User Name:                     |  |  |
| test                           |  |  |
| Organization:                  |  |  |
| GE                             |  |  |
| Serial Number:                 |  |  |
| 3213123                        |  |  |
|                                |  |  |
|                                |  |  |
|                                |  |  |
|                                |  |  |
|                                |  |  |

KA1772170418LT

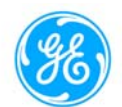

5. Click Change to change installation folder and then click Next, or click on Next without changing the folder.

| 🛃 PrimeVie             | ew 5.31 - InstallShield Wizard                     |                     |                        | ×      |
|------------------------|----------------------------------------------------|---------------------|------------------------|--------|
| Destinati<br>Click Nex | on Folder<br>kt to install to this folder, or clic | k Change to install | to a different folder. | 3      |
| Ø                      | Install PrimeView 5.31 to:<br>C:\UNICORN\          |                     |                        | Change |
|                        |                                                    |                     |                        |        |
|                        |                                                    |                     |                        |        |
|                        |                                                    |                     |                        |        |
| InstallShield -        |                                                    |                     |                        |        |
|                        |                                                    | < Back              | Next >                 | Cancel |

6. Select COM port as com1 and click on Next.

| Select COM p                 | ort                                 |                           |                                  |                         |               |            |
|------------------------------|-------------------------------------|---------------------------|----------------------------------|-------------------------|---------------|------------|
| Choose the s                 | etup type that b                    | est suits y               | our needs.                       |                         |               |            |
| Choose the C<br>COM port, pr | COM port, which<br>ess the next but | the instru<br>tton to cor | ment is conne<br>ntinue the inst | cted to. C<br>allation. | )nce you have | selected a |
| COM port:                    | com1                                | ~                         |                                  |                         |               |            |
|                              |                                     |                           |                                  |                         |               |            |
|                              |                                     |                           |                                  |                         |               |            |

KA1772170418LT

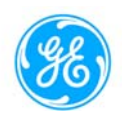

7. Click on Install.

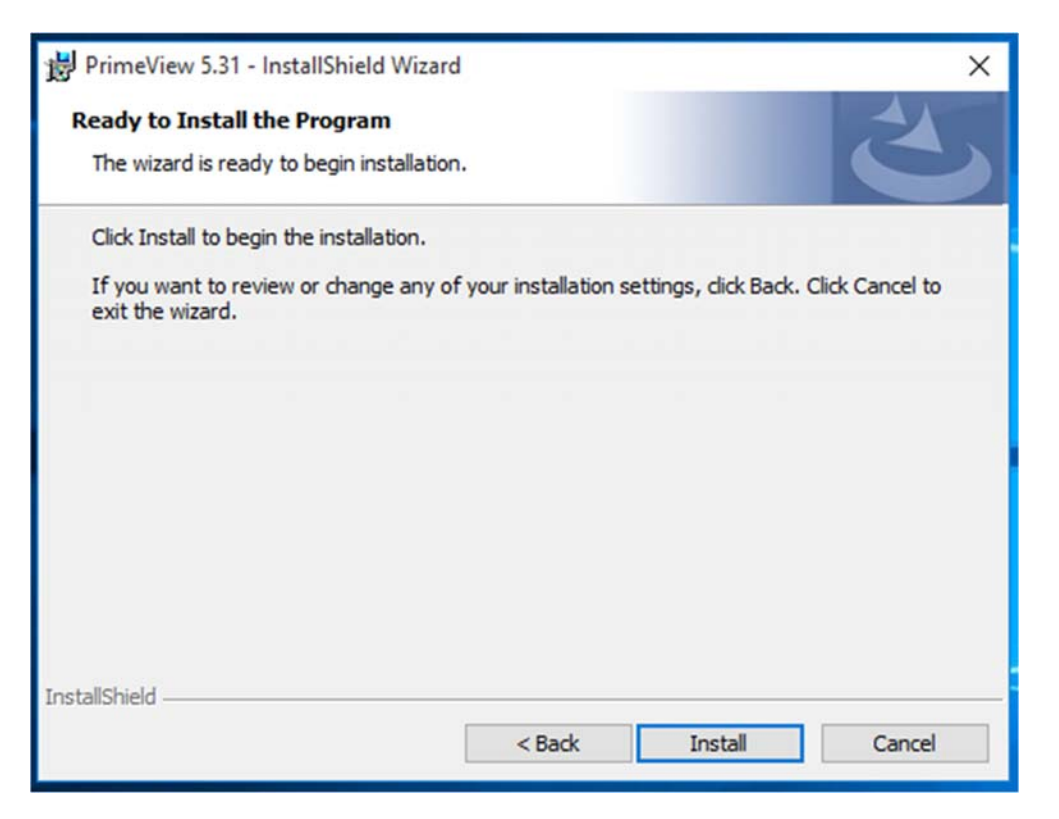

8. Click on Finish.

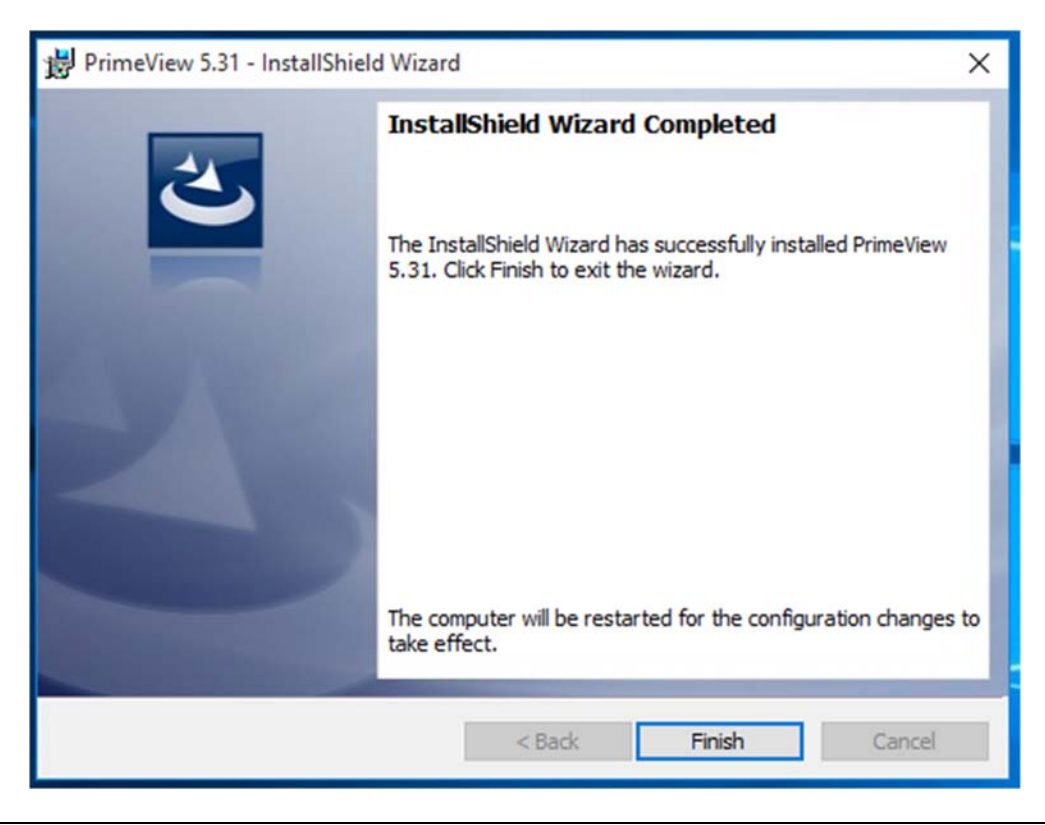

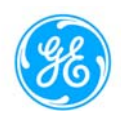

9. Click OK to reboot the computer.

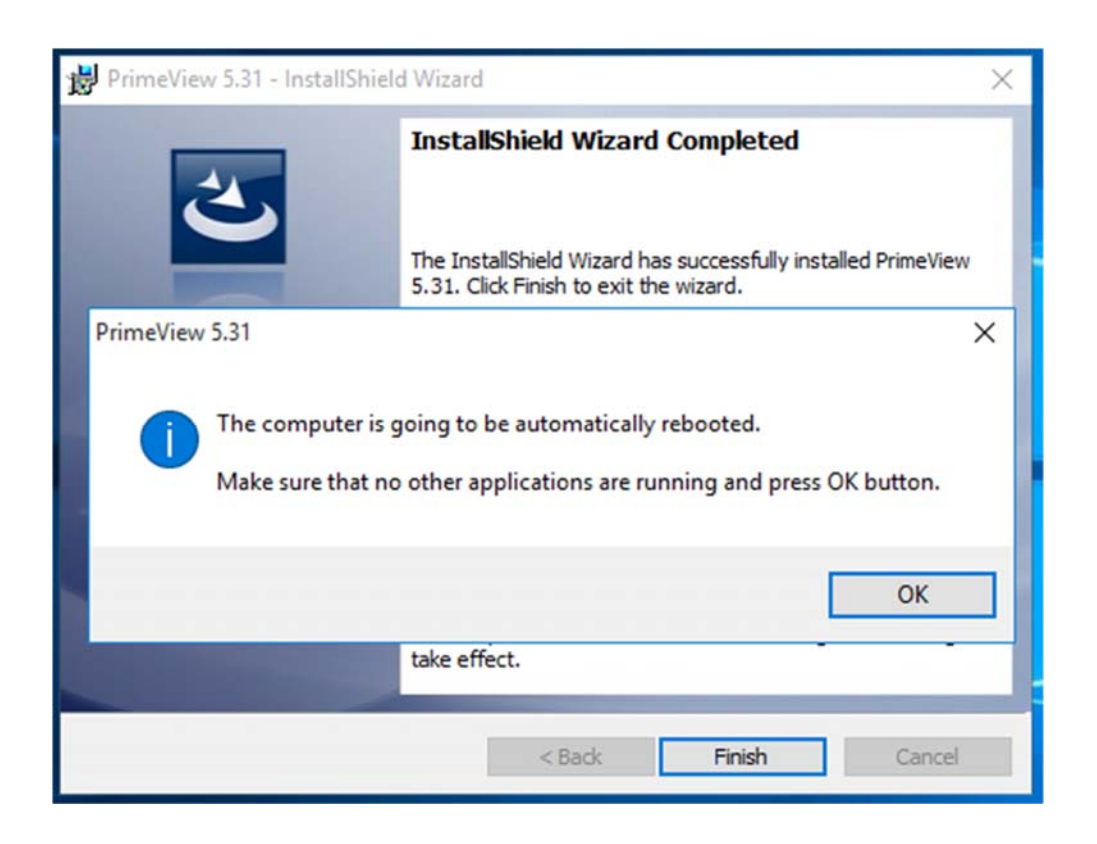

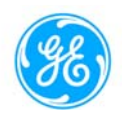

# 4. Known issues

- 4.1. Network drive might not be visible in case of UNICORN 5.31 SP3 installation on Windows 10 Pro (x86 or x64)
  - To show .NET version number, enable Network map drive in *Registry* on Windows 10 Pro (See Prerequisites 2.1).

# 5. Known limitations

#### 5.1. Known limitation for ÄKTA OligoPilot (advanced) on 86 and 64 bit systems

- When disconnecting the cable from the computer on which UNICORN 5.31 is installed, the system is restarted, wait for approximately 1 min before staring UNICORN 5.31 application.
- After restarting the computer, wait for approximately 1 min before launching UNICORN 5.31 for the system to connect to UNICORN 5.31.
- For every disconnect of the cable from the ÄKTA oligopilot system, the connection resumes as soon as the cable is reconnected to the system, however, Run does not resume (same as for Windows 7).
- UNICORN 5.31 prompts a message saying, "Due to a power failure at local station data exists can be recovered to file "path" (Yes No)". If Yes, then Run did not resume, but data can be recovered from the result file. If No, the Run did not resume and data was not recovered as the result file was not saved.

#### 5.2. Known limitation for ÄKTAxpress on 86 and 64 bit systems

- After disconnecting the cable from the computer on which UNICORN 5.31 is installed, the system needs time to connect to the computer (approximately 1 min).
- After restarting the computer, wait for approximately 1 min before launching UNICORN 5.31.
- For every disconnect of the cable from ÄKTAxpress system, the connection resumes as soon as the cable is reconnected to the system, however, Run does not resume (same as for Windows 7).
- UNICORN 5.31 prompts a message saying, Due to a power failure at local station data exists can be recovered to file "path" (Yes No)". If Yes, then Run did not resume, but data can be recovered from the result file. If No, then Run did not resume and data was not recovered as the result file was not saved.

# 5.3. Known limitation for ÄKTAprime plus

• Start instrument and wait for approximately 2 min to stabilize the instrument, and then launch PrimeView 5.31 software on the computer on which UNICORN 5.31 is installed.

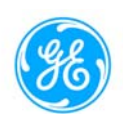

GE Healthcare Bio-Sciences AB Björkgatan 30 751 84 Uppsala Sweden

#### gelifesciences.com

GE, the GE Monogram, ÄKTA, PrimeView, and UNICORN are trademarks of General Electric Company.

Windows is a trademark of Microsoft Corp. All other third-party trademarks are the property of their respective owners.

Any use of UNICORN software is subject to GE Healthcare Standard Software End-User License Agreement for Life Sciences Software Products. A copy of this Standard Software End-User License Agreement is available on request.

© 2017 General Electric Company

All goods and services are sold subject to the terms and conditions of sale of the company within GE Healthcare which supplies them. A copy of these terms and conditions is available on request. Contact your local GE Healthcare representative for the most current information.

GE Healthcare UK Ltd., Amersham Place, Little Chalfont, Buckinghamshire, HP7 9NA, UK

GE Healthcare Europe GmbH, Munzinger Strasse 5, D-79111 Freiburg, Germany

GE Healthcare Bio-Sciences Corp., 100 Results Way, Marlborough, MA 01752, USA

HyClone Laboratories Inc., 925 W 1800 S, Logan, UT 84321, USA

GE Healthcare Japan Corp., Sanken Bldg., 3-25-1, Hyakunincho Shinjuku-ku, Tokyo 169-0073, Japan

For local office contact information, visit www.gelifesciences.com/contact.

KA1772141217LT

KA1772170418LT